## 初回ログインについて

## 「投信インターネットサービス利用申込書」記入上の注意

| 1 枚目           | 投信インターネ                     | ットサービ                     | ス利用               | 月申辽                     | 「書の                     | 1枚                    | ∃ (;               | 投Ⅰ-             | 102        | ۹)               |                    |               |                    |
|----------------|-----------------------------|---------------------------|-------------------|-------------------------|-------------------------|-----------------------|--------------------|-----------------|------------|------------------|--------------------|---------------|--------------------|
| 投信イン           | ·ターネットサービ                   | ス利用申込                     | 兼 書               | も仮                      | ID                      | 能行体                   | 頼書                 | ₿               |            | 処理ト              | 10                 |               |                    |
| 兼 口座           | 振替依頼書 兼 '                   | 電子交付サ                     | ービス               | 開始                      | 届出社                     | 書                     |                    | Ŀ               | 営業店        | 詺                | 本                  | 1営業部          | 支店                 |
| 水戸信用           | 金庫御中                        |                           |                   |                         |                         |                       |                    |                 | 5          | 画知日              | <mark>3 0</mark> 年 | :1 1月         | 1日                 |
| 私は、「招<br>田を由いみ | と信インターネットサービ<br>ます、私け、ホサービス | * お<br>ス」取扱規定 <br>の利用にあたり | 客様の殺<br>こ基づき<br>I | 資經驗 <sup>。</sup><br>、投信 | 等を考慮<br>インタ             | した結果<br>ーネッ           | 、本サ・<br>トサー        | ービスの!<br>ビス (J  | 豊供を#<br>以下 | 6)断りさ†<br>「本サー   | せていた<br>ビスJ        | # KC2#<br>という | があります。<br>。)の利     |
| 下記の事項          | こついて内容を了承しま                 | した。                       | ``                |                         | お申;                     | 신日 3 (                | )年1                | <b>1</b> 月      | <b>1</b> 日 | 箫                | 規                  | ¥ <           | <b>耳 発 行</b>       |
| ご氏名            | <b>K户 信</b> 力               | と郎 様                      | (生年月              | 1日:1                    | t · 🔞                   | <del>푸</del> 9        | <mark>9</mark> 年   | <b>9 9</b>      | 月 9        | 9B)              | お                  | 届印            |                    |
| 投信取引           | □座番号                        |                           | 0                 | 0 0                     | 4 0                     | 1                     | 1 2                | 34              | 1 5        | 6 '              | 7                  |               | ≦)                 |
| 日中連絡           | 先: <b>029(22</b>            | 2)12;                     | 34                |                         | き<br>静光(                | 携帯電<br>会社名・           | 話<br>所属賞           | ·æ              |            |                  | )                  | 방송학위의         | 立ち間印と同一            |
| キーワー           | ド(仮ID用バスワ                   | フード)                      | 初回口・<br>(注意:      | ワイン(<br>美小文<br>と数字      | が勝のパ<br>(字1)(<br>(り)(せ) | スワード<br>エル)、<br>3)は使用 | となり<br>数字11<br> 不可 | )ます。(<br>* (イチ) | £\$0}      | <sup>英数学り</sup>  | ***<br>*ジ          | 桁を記フ<br>二言己   | へ下さい。<br>入下さい      |
| ログイン           | ID(仮ID)                     | 1                         | 0 0               | 1 (                     | 3 0                     | 0 1                   | 9                  | 9 9             | 1          | 7 0              | 2                  | o o           | 1 0 0              |
| ログイン           | ID(仮ID)有郊                   | 期間                        | з о               | 年                       | 1 1                     | 月 <mark>O</mark>      | 8                  | ⊟~              | 3          | <mark>0</mark> 年 | 1                  | 1月            | 1 <mark>0</mark> ⊟ |
|                |                             |                           |                   |                         |                         |                       |                    |                 |            |                  |                    |               |                    |

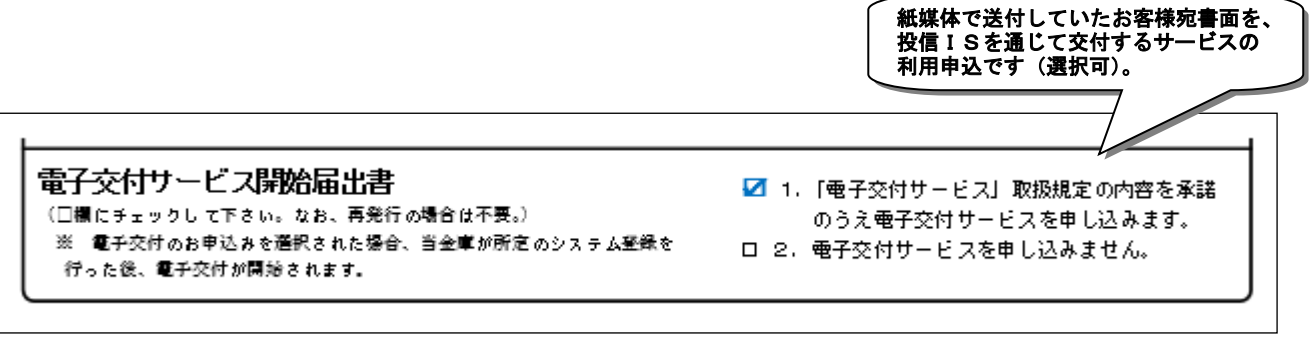

※電子交付対象書面は、取引残高報告書、取引報告書、分配金・償還金報告書兼再投資報告書、特定口座お振込代金のご案内、 特定口座からの払出し通知書、運用報告書が対象となります。

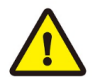

特定口座年間取引報告書(投資家交付用)については、電子交付サービスをお申し込みいただいても、 電子交付対象外となり、封書で郵送されます。

| 2枚目              | 投信インターネットサービス利用申込書の2枚目(投Ⅰ-102A)                                              |
|------------------|------------------------------------------------------------------------------|
|                  | 本部送付用                                                                        |
| +n/= / >         |                                                                              |
| 12121.           | /ダーネットサービス利用中込書 兼 仮ID先行依頼書                                                   |
|                  | 法省依頼書 兼 電子父科サービス開始届出書 ご邂逅日 30年11月 1日                                         |
| 水戸信炉             |                                                                              |
| 私は、 ・<br>  用を申込み | 別言インダーネットサービス」収扱規定に基づき、投信インダーネットサービス(以下「本サービス」という。)の利<br>ます。私は、本サービスの利用にあたり、 |
| 下記の事項            | について内容を了承しました。 お申込日30年11月 1日 (新 規) 再発行                                       |
| 「ご氏名」            | く 戸 信 太 郎 様 (生年月日:大····································                      |
| 投信取引             | □座番号 $0 0 0 4 0 1 1 2 3 4 5 6 7$ 英小文字、数字のみ8桁を<br>お客様が記入してください。               |
| 日中連絡             | た:029(222)1234<br>動務先(会社名・所属部署)<br>この部分に目隠しジールを<br>貼って下さい。                   |
|                  | 初回ログインの際のパスワードとなります。任意の英数字小文字8桁を記入下さい。                                       |
|                  |                                                                              |
| ログイン             | ID (仮ID) 10013001300199991702000100                                          |
| ログイン             | ID (仮ID) 有効期間 30年11月08日~30年11月1月10日                                          |
| キーワード            | (仮ID用パスワード) 下記の英小文字、数字をご記入ください。 ——                                           |

初回ログインの際のパスワードになります。 任意の<u>英数字小文字8桁</u>をご記入下さい。 注意:英小文字 '1' (エル)、数字 '1' (イチ) と数字'O'(ゼロ)は使用不可

|   |   |   |   | •  |   |   |   |   |              |    |   |
|---|---|---|---|----|---|---|---|---|--------------|----|---|
|   |   |   | 英 | 小文 | 字 |   |   |   |              | 数字 | ! |
| a | b | С | d | е  | f | g | h | i | $\mathbb{X}$ | 2  | 3 |
| j | k | Ж | m | n  | 0 | р | q | r | 4            | 5  | 6 |
| s | 1 | u | ۷ | W  | х | у | Z |   | 7            | 8  | 9 |
|   |   |   |   |    |   |   |   |   | X            |    |   |

| 3枚目                   | 投信インターネッ                                       | トサービ                    | ス仮I          | D発                | 行通                | 田書              | (投)               | I –1         | 02 A 🕽             | )                      |                            |            |                   |              |            |               |            |   |
|-----------------------|------------------------------------------------|-------------------------|--------------|-------------------|-------------------|-----------------|-------------------|--------------|--------------------|------------------------|----------------------------|------------|-------------------|--------------|------------|---------------|------------|---|
| 投信イ                   | レターネットサービ                                      | ス仮ID                    | 発行通          | 知書                |                   |                 |                   | [            | 営業点                | <u>处现</u><br>5名<br>"通知 | <u>∎NO</u><br>  ;<br> 8] 3 | 本店営<br>0年1 | 業部<br>1月          | 支<br>5<br>1日 |            |               |            |   |
| - 投信イ<br>なお、本<br>ご注意項 | ンターネットサービス(以)<br>サービスの利用にあたり、<br>きますようお願い申し上げ) | ド「本サービ<br>下記の事項に<br>ます。 | ス」とい<br>ついて  | う。) で             | *使用す<br>(お申       | る仮I<br>込日 3     | D等を<br>0年)        | ЕЦЛТ<br>1 1) | でのとま<br>月 1        | らめ、<br>日               | 通知さ<br>新                   | くせて)<br>規  | <i>rt</i> et<br>> | ざきま<br>再 §   | ます。<br>発行  | Ŧ             |            |   |
| ご氏名,                  | 水户 信太                                          | 郎樹                      | 〔(生年)        | ∃日:フ              | t.®               | 平 9             | 9年                | 9            | 9月                 | 99                     | 日)                         | お届         | €D                |              |            |               |            |   |
| 投信取引                  | 口座番号                                           |                         | 0            | 00                | 40                | ) 1             | 1 2               | 3            | 4                  | 5 6                    | 5 7                        |            | 7                 | この<br>目隠     | )部分<br>急しシ | <br>}に<br>シーノ | <br>レを     |   |
| 日中連絡                  | 先:029(223                                      | 2)12                    | 34<br>গালা   | し<br>(単<br>1.ガイン) | 防務先(              | 一 75 中電<br>会社名・ | 結<br>所属者<br>ドレガ   | 8署           | t. (∓#             | F の故                   | )<br>数字小                   |            | 調明<br>桁を前         | いた           | て下         | rtv<br>T      | ۰ <u>،</u> |   |
| +-ワ-                  | - ド(仮ID用バス「                                    | フード)                    | (注意:<br>(注意: | ・英小文<br>と数字       | :字'l'(<br>:'0'(ゼ) | (エル)、<br>コ)は使用  | 大学。<br>大学<br>第一一一 | 1 (1         | ' <del></del> , Ξ, | 2                      | b                          | 3 c        | 4                 | d            | 5          | е             | (          | 2 |
| ログイン                  | ノID(仮ID)                                       | 1                       | 00           | 1:                | 3 0               | 01              | 9                 | 9            | 9 1                | 7                      | 0                          | 2 0        | 0                 | 1            | 0          | 0             | (          | Ð |
| ログイン                  | ノID(仮ID)有効                                     | 期間                      | 3 0          | 年                 | 1 1               | 月O              | 8                 | B            | ~3                 | 0                      | 年                          | 1 1        | 月                 | 1            | 0          | Β             |            |   |
| [                     |                                                |                         |              |                   | $\bigwedge$       |                 | ログ<br>必ず          | イン<br>*初回    | / I D<br> のロク      | (仮 I<br>「イン            | D)<br>作業                   | 有効期<br>を実施 | 間内<br>iして         | (3<br>くだ     | 日間<br>さい   | ) I=          |            | ] |

1

## 初回のログイン作業【ログインID(仮ID)有効期間内(3日間)に実施】 ※有効期間最終日の翌2:30まで ※有効期間最終日の翌2:30まで (投信IS)のアクセス方法> 個人のお客さま ダイレクトバンキング ログイン 投信インターネットサービス 少信インターネットサービス サービスのご案内 かア信用金庫HP → 個人のお客さま ※画面の左上にボタンが表示されています。 ※当金庫HPのトップ画面からアクセス。

<ログイン画面>

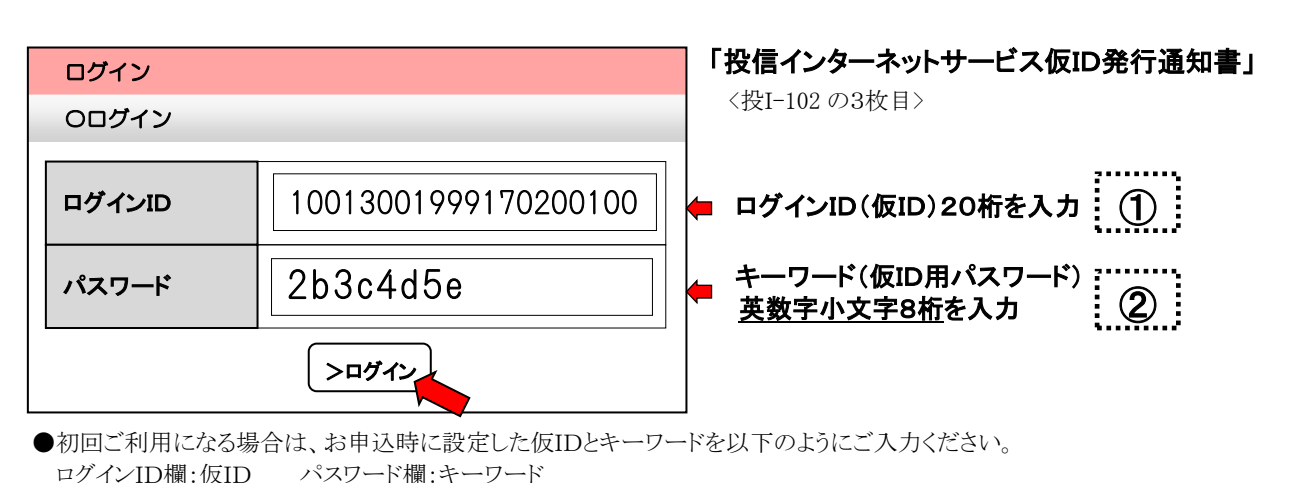

●連続して一定回数以上間違ったログインパスワードを入力されると、お客様の安全確保のためログインパスワードはご利用 できません。ログインパスワードのご利用ができなくなった場合は、お手数をお掛けしますが、当金庫のお取引店(投資信託 取扱窓口)までご連絡ください。

●実際の入力時には、パスワード欄に入力文字は表示されません。入力文字と同数の記号「●」が表示されます。

| 正規ユーザID発                     |                              | ין                 | 投            | 信イン                | ターネ                            | ット          | サー            | ビス                                                | 仮II               | D発         | 行道  | 知     | 書」                                                                             |            |     |     |     |    |     |
|------------------------------|------------------------------|--------------------|--------------|--------------------|--------------------------------|-------------|---------------|---------------------------------------------------|-------------------|------------|-----|-------|--------------------------------------------------------------------------------|------------|-----|-----|-----|----|-----|
| O正規ユーザID発                    | đ                            |                    |              |                    |                                |             |               | 〈找                                                | ±I-102            | の3枚        | 目>  |       |                                                                                |            |     |     |     |    |     |
| 顧客口座番号                       | 000                          | 40-1               | -123         | 4567               |                                |             |               |                                                   |                   |            |     |       |                                                                                |            |     |     |     |    |     |
| 氏名(漢字)                       | 水戸 信太郎 さま                    |                    |              |                    |                                |             |               | 初回設定時に記載して保存下さい。(なお、記入欄を<br>使用の場合は、紛失等に十分ご注意下さい。) |                   |            |     |       |                                                                                |            |     |     |     |    |     |
| ログインID                       | 23456z7gK89<br>(11桁が自動発行される) |                    |              |                    |                                |             | ゲイン![         | > 2                                               | 3 4               | 4 5        | 6   | z     | 7                                                                              | g          | < 8 | 9   |     |    |     |
| ログインパスワード                    | 5EZZakxS<br>(8桁が自動発行される)     |                    |              |                    |                                |             | -             | <b>¤</b> ?                                        | ゲインハ              | パスワー       | 5 E |       | ZZ                                                                             | Ζ          | a   | < X | S   |    |     |
| ー<br>一度画面を閉じてし<br>必ずログインIDとロ | <u>しまうと、</u><br>グインパ         | <u>正規ユ</u><br>ペスワー | ーザID<br>ドを記錄 | <u>画面を</u><br>詠してお | <u>再度表</u><br>いてく <del>/</del> | 示する<br>ぞさい。 | 」<br>こと1<br>- | はで                                                | きません              | v <u>.</u> |     |       |                                                                                |            |     |     |     |    | - 4 |
|                              | 英字(<br>(特(                   | の大文<br>こ網掛         | 字、すけのな       | を<br>て<br>字は       | 小文字<br>形が同                     | 『の違<br>』じた  | いにめ、          | こ注<br>文                                           | 意!<br>字の7         | たきさ        | ٣Þ  | 区別し   | ノま                                                                             | <b>す</b> ) |     |     |     |    | · 2 |
|                              | Aa                           | Bb                 | Cc           | Dd                 | Ee                             | Ff          | G             | àg                                                | Hh                | li         | J   | j   ŀ | <k< td=""><td>L</td><td> </td><td>Mn</td><td>n N</td><td>In</td><td></td></k<> | L          |     | Mn  | n N | In |     |
|                              | $\cap$                       | Dn                 | 04           | Pr                 | Sc                             | Т+          | 1             | l. i                                              | $\sqrt{\sqrt{2}}$ | 10/10/     | X,  | ~ \   | /\/                                                                            | 7          | 7   |     |     |    |     |

## ログインパスワード、確認パスワードの設定

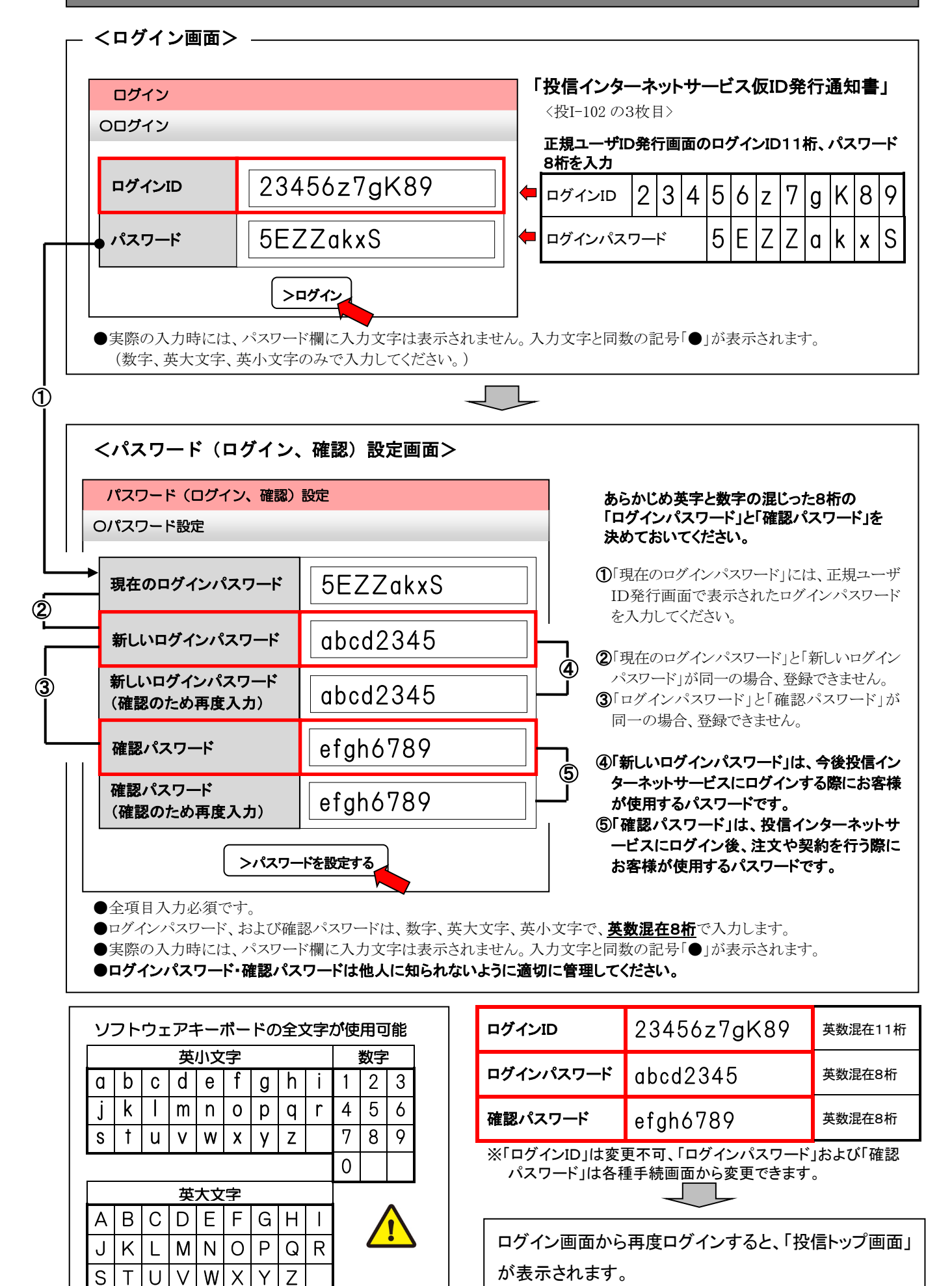